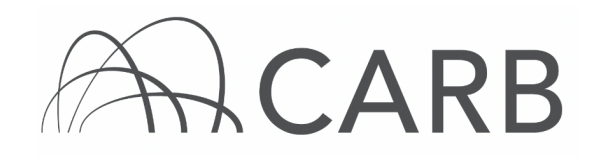

# How to View Equipment Identification Numbers (EINs) and Print or Export Vehicle and Engine Data

## Introduction

This guide contains instructions on how to view your EINs in DOORS, and how to print or export your reported vehicle and engine data to an excel file. DOORS is an online tool designed to help fleet owners report off-road diesel vehicle inventories and actions taken to reduce vehicle emissions to the California Air Resources Board (CARB), as required by the In-Use Off-Road Diesel Fueled-Fleets Regulation (Off- Road Regulation). When each vehicle is reported in DOORS, CARB assigns it a unique, sixdigit EIN. When you report a new vehicle for the first time, the EIN will appear immediately upon entering the vehicle and engine information. You can also manage your fleet by exporting the vehicle and engine data entered into DOORS to Excel for your own use.

Within 30 days of receiving the EIN, the EIN must be placed on your vehicle according to the labeling requirements found in the regulation. These requirements are summarized in the EIN Labeling Frequently Asked Questions document located in the Off-Road Zone Frequently Asked Questions page at <u>www.arb.ca.gov/offroadzone</u>.

#### Steps to View your EINs and Print or Export Data Using Online Screens

- A. Log into your DOORS account.
- B. Access the "Print or Export Data" page.
- C. Locate your EINs and view vehicle and engine information on the "Print or Export Data" page.
- D. Print or export vehicle and engine data.

#### A. Log into your DOORS account

- 1. Go to https://ssl.arb.ca.gov/ssldoors/doors reporting/doors login.html
- 2. Use your User Name and Password to log into your account.
- 3. If you have forgotten how to access your account information, you can use the password retrieval option (see screenshot below) or contact the DOORS hotline at (877) 59DOORS (877-593-6677) or <u>doors@arb.ca.gov</u> for assistance.

| Already<br>S                                | have an account?<br>ign in here |
|---------------------------------------------|---------------------------------|
| User Name:<br>Password:<br>(case sensitive) | Login                           |
| Forgot your usern                           | ame and/or password?            |

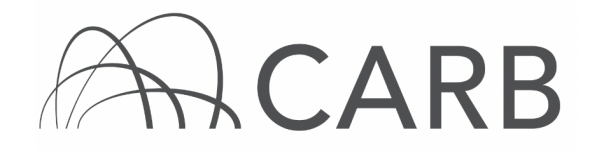

#### B. Access the "Print or Export Data" page

1. When looking at the "DOORS Home" page select the desired fleet.

| DO    | ORS           |                                               |                                |                 |
|-------|---------------|-----------------------------------------------|--------------------------------|-----------------|
| Off-F | Road Diesel R | egulation   Large Spark-Ignition (LSI) Regula | tion                           |                 |
|       |               | D                                             | OORS Ho                        | me              |
|       |               | Choose A Fleet                                |                                |                 |
|       | DOORS ID      | Fleet / Company Name                          | # of<br>Equipment<br>(Vehicle) | Fleet<br>Type   |
| 1     | 128787        | Test Fleet                                    | 3                              | Off-Road Diesel |
|       |               | Create a new fleet: Off-Road Diesel Fleet or  | LSI Fleet                      |                 |

2. Once you have selected the fleet that you would like to work with, click the [Other Tools] tab at the top of the page.

| California Environmental P | rotection Agency<br>ces Board |                   | DOORS              |               |
|----------------------------|-------------------------------|-------------------|--------------------|---------------|
| DOORS Home Message Center  | Other Tools                   |                   |                    |               |
|                            |                               | Owner Information | Vehicle & Engine   | e VDECS       |
|                            | Engine Repower                | Low-Use Vehic     | cle Funding Non St | andard Engine |
| DOORS ID: 128787           |                               | Co                | mpany Name: TE     | ST FLEET      |
|                            |                               |                   |                    |               |
|                            |                               |                   | Vehicle &          | Engine        |
|                            |                               |                   |                    | J             |

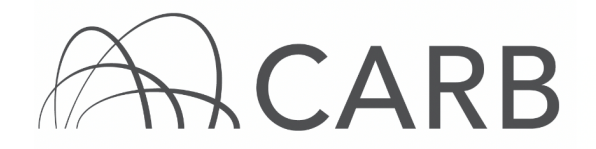

3. From this page, select the [Print or Export Data] link. This will open up the "Print or Export Data" page.

| DOORS Home Message Center | Other Tools       |            |         |                             |
|---------------------------|-------------------|------------|---------|-----------------------------|
|                           |                   | Owner Info | rmation | Vehicle & Engine VDECS Co   |
|                           | Engine Repower    | Low-Use    | Vehicle | Funding Non Standard Engine |
| DOORS ID: 128787          |                   |            | Com     | pany Name: TEST FLEET       |
|                           |                   |            |         |                             |
|                           |                   |            |         | Other Tools                 |
|                           |                   |            |         |                             |
| ROAR F                    | orms              |            |         |                             |
| Other A                   | nnual Reporting I | Forms      |         |                             |
|                           |                   |            |         |                             |
| Complia                   | nce Certificate   |            |         |                             |
| Print or                  | Export Data       |            |         |                             |
|                           |                   |            |         |                             |

# C. Locate your EINs and view vehicle and engine information on the "Print or Export Data" page

- 1. Once the "Print or Export Data" page loads, you will see a table with your fleet's vehicle and engine information listed.
- 2. The second column on this page is the EIN column. Here, each EIN is listed next to the vehicle and engine information that corresponds to it.
- 3. You may also alphabetically sort the information in the columns by clicking on the column headings in blue.

| 0  | Å          | Californi  | a Environmental Protection Ager<br>ir Resources Boat | rd       |                            | DOORS                                 |                         |           |             |                           | alendar      | s         | A-Z       | Inde        | ¢             |
|----|------------|------------|------------------------------------------------------|----------|----------------------------|---------------------------------------|-------------------------|-----------|-------------|---------------------------|--------------|-----------|-----------|-------------|---------------|
|    | DOO        | RS Home    | Message Center Other Too                             | ols      |                            |                                       |                         |           |             |                           |              |           | Hi O      | livia,      | Log Out       |
|    | 00         | ORS ID: 1  | 128787                                               |          |                            | Company N                             | ame: TES                | T FLEE    | T           |                           | Fleet 7      | Гуре:     | Off-      | Road        | d Diesel      |
|    |            |            |                                                      |          |                            |                                       |                         |           |             |                           |              |           |           |             |               |
|    |            |            |                                                      |          |                            | Prin                                  | t or Expor              | t Data    |             |                           |              |           |           |             |               |
|    |            |            | Select existing veh                                  | nicles   | & engines                  | ~                                     | Display Da              | ita       |             | Export Data (in Excel/CSV | file form    | nat)      |           |             |               |
|    |            |            |                                                      |          |                            |                                       |                         |           |             |                           |              |           |           |             |               |
|    |            |            |                                                      |          | Show All F                 | Rows Show Pa                          | ge 1 🗸 (2               |           |             |                           |              |           |           |             |               |
|    |            |            |                                                      |          | D                          | isplay Summary                        | Fields                  | Dis       | splay All   | Fields                    |              |           |           |             |               |
|    |            |            |                                                      |          | _                          |                                       |                         |           |             |                           |              |           |           |             |               |
| Th | e <b>r</b> | ed fields  | are missing information fiel                         | ds. Ple  | ase provide                | There are 3 ver<br>the missing inform | nicles for [<br>mation. | DOOR      | S ID: 12    | 8787                      |              |           |           |             |               |
| Tv | /o-e       | ngine vehi | cles will display 2 rows with                        | the sa   | me vehicle i               | nformation but dif                    | ferent engine           | e inform  | ation.      |                           |              |           |           |             |               |
|    | _          |            | Ve                                                   | hicle    | Informati                  | on                                    |                         |           | E.e.e.      | Engine Infor              | mation       |           |           |             |               |
| L  | ine<br>#   | EIN        | Veh Serial #                                         | Veh<br># | Veh<br>Type                | Veh<br>Manufacturer                   | Veh<br>Model            | Veh<br>MY | Serial<br># | Eng Manufacturer          | Eng<br>Model | Eng<br>MY | Eng<br>HP | Eng<br>Tier | Eng<br>Family |
|    | 1          | CD8F39     | HCM1HH00J000328841                                   |          | Excavators                 | HITACHI                               | ZX330LC                 | 2004      | 1234567     | CHRYSLER LLC              | 123          | 2013      | 200       |             | 1234567       |
| LH | 2          | RX6N74     | 1234567                                              |          | Scrapers                   | ALTEC                                 |                         | 2010      | 1234567     | CHALLENGER                | 123          | 2007      | 200       | T3          | 1234567       |
| ۱H | 3          | RX6N74     | 1234567                                              |          | Scrapers                   | ALTEC                                 |                         | 2010      | 1234567     | ISM                       | 123          | 2014      | 200       | 14          | 1234567       |
|    | 4          | LH6V85     | CAT0430DABNK028571                                   |          | Rubber<br>Tired<br>Loaders | CATERPILLAR                           | 430D                    | 2003      | 1234567     | DAEDDONG INDUSTRIAL CO.   | 123          | 2015      | 200       | Т4          | 1234567       |

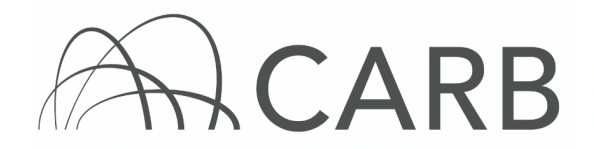

4. You may choose [Display All Fields] or [Display Summary Fields] to view more or less information for your fleet.

|             | Print or Export Data page                                                                   |                               |                    |                                           |                                                     |                                      |                                |                      |                   |              |        |        |          |              |
|-------------|---------------------------------------------------------------------------------------------|-------------------------------|--------------------|-------------------------------------------|-----------------------------------------------------|--------------------------------------|--------------------------------|----------------------|-------------------|--------------|--------|--------|----------|--------------|
|             | Select existing vehicles & engines                                                          |                               |                    |                                           |                                                     |                                      |                                |                      |                   |              |        |        |          |              |
|             | Show Page 1 - (200 rows per page) Show All Rows   Display Summary Fields Display All Fields |                               |                    |                                           |                                                     |                                      |                                |                      |                   |              |        |        |          |              |
| The<br>Two- | red fields<br>engine vehi                                                                   | are missing<br>cles will disp | inform<br>lay 2 re | ation fields. Please<br>ows with the same | There is<br>provide the missi<br>ehicle information | 1 vehic<br>ing inform<br>n but diffe | cle for<br>nation.<br>erent en | DOORS<br>gine inform | ID: 85299         | $\sum_{i}$   |        |        |          |              |
|             | Vehicle Information Engine Information                                                      |                               |                    |                                           |                                                     |                                      |                                |                      |                   |              |        |        |          |              |
| Line<br>#   | EIN                                                                                         | Veh Serial#                   | Your<br>Veh #      | Veh Type                                  | Veh Veh<br>Manufacturer Model                       |                                      |                                | Eng<br>Serial #      | Eng Manufacturer  | Eng<br>Model | Eng MY | Eng HP | Eng Tier | Eng Family   |
| 1           | HU6M46                                                                                      | bnk01018                      |                    | Tractors/Loaders<br>/Backhoes             | CATERPILLAR                                         | 430D                                 | 2001                           | 7bj54216             | CATERPILLAR, INC. | 430D         | 2001   | 94     | T1       | 1pkxl03.9ak1 |

**Note:** "Display Summary Fields" is the default setting shown below, and displays basic vehicle and engine information, such as serial numbers, model year, type, etc. "Display All Fields" will show additional vehicle and engine information, such as purchase and in-service dates and vehicle designations, if any (you may have to scroll right to see all the information).

5. You may also display the reported Verified Diesel Emission Control Strategy (VDECS) information for vehicles that have VDECS installed. To do so, select the data to be displayed as "existing vehicles, engines & VDECSs" from the drop-down menu and click on [Display Data], shown below.

| 0  | A.Gov | California<br>OBA | Environmental Protection Ager | rd       |                            | DOORS               |               |          |             |                           | alendar   | s     | A-Z I  | nde> | ĸ       |                  |                 |              |             |                |
|----|-------|-------------------|-------------------------------|----------|----------------------------|---------------------|---------------|----------|-------------|---------------------------|-----------|-------|--------|------|---------|------------------|-----------------|--------------|-------------|----------------|
|    | DOOR  | S Home            | Message Center Other Too      | ols      |                            |                     |               |          |             |                           |           |       | Hi Oli | via, | Log Ou  | 1                |                 |              |             |                |
| C  | 000   | RS ID: 1          | 28787                         |          |                            | Company N           | ame: TES      | T FLEE   | т           |                           | Fleet     | Гуре: | Off-F  | Road | d Diese | el 👘             |                 |              |             |                |
|    |       |                   |                               |          |                            |                     |               |          |             |                           |           |       |        |      |         |                  |                 |              |             |                |
|    |       |                   |                               |          |                            | Prin                | t or Expor    | t Data   |             |                           |           |       |        |      |         |                  |                 |              |             |                |
|    |       |                   | Select existing veh           | icles.   | engines, a                 | & VDECSs 🗸          | Display Da    | ta       |             | Export Data (in Excel/CSV | file forn | nat)  |        |      |         |                  |                 |              |             |                |
|    |       |                   |                               |          |                            |                     |               |          |             |                           |           | , i   |        |      |         |                  |                 |              |             |                |
|    |       |                   |                               |          | Show All                   | Rows Show Pa        | ge 1 🗸 (      | 200 rows | per page 1  | ietal 3 rows. )           |           |       |        |      |         |                  |                 |              |             |                |
|    |       |                   |                               |          | D                          | isplay Summary      | Fields        | Dis      | play All    | Fields                    |           |       |        |      |         |                  |                 |              |             |                |
|    |       |                   |                               |          |                            | There are 3 veh     | vicles for [  | 1008     | 5 ID: 12    | 8787                      |           | _     | -      | _    |         |                  |                 |              |             |                |
| Th | e re  | d fields          | are missing information field | ls. Ple  | ase provide                | the missing inforr  | nation.       |          |             |                           |           |       |        |      |         |                  | 4               |              |             |                |
| IW | o-en  | igine vehic       | les will display 2 rows with  | the sa   | me vehicle                 | information but dif | terent engine | e inform | ation.      | Engine Inform             | nation    |       |        |      | _       |                  | VDECS           | Inform       | ation       |                |
|    |       |                   |                               | Your     | Voh                        | Voh                 | Voh           | Voh      | Eng         |                           | Eng       | Eng   | Engl   |      | Eng     | VDECS            | VDECS           | VDECS        | VDECS       | VDECS          |
| 1  | ¥     | EIN               | Veh Serial #                  | Veh<br># | Туре                       | Manufacturer        | Model         | MY       | Serial<br># | Eng Manufacturer          | Model     | MY    | HP T   | ier  | Family  | Purchase<br>Date | Install<br>Date | Sale<br>Date | Serial<br># | Family<br>Name |
|    | 1     | CD8F39            | HCM1HH00J000328841            |          | Excavators                 | HITACHI             | ZX330LC       | 2004     | 1234567     | CHRYSLER LLC              | 123       | 2013  | 200    | 1    | 1234567 |                  |                 |              |             |                |
|    | 2     | RX6N74            | 1234567                       |          | Scrapers                   | ALTEC               |               | 2010     | 1234567     | CHALLENGER                | 123       | 2007  | 200    | T3   | 1234567 |                  |                 |              |             |                |
|    | 3     | RX6N74            | 1234567                       |          | Scrapers                   | ALTEC               |               | 2010     | 1234567     | ISM                       | 123       | 2014  | 200    | T4 1 | 1234567 |                  |                 |              |             |                |
|    | 4     | LH6V85            | CAT0430DABNK028571            |          | Rubber<br>Tired<br>Loaders | CATERPILLAR         | 430D          | 2003     | 1234567     | DAEDDONG INDUSTRIAL CO.   | 123       | 2015  | 200    | T4 1 | 1234567 |                  |                 |              |             |                |

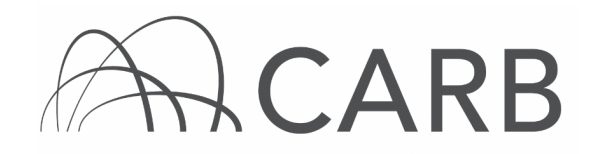

## D. Print or Export Vehicle and Engine Data Function

1. You may export your vehicle and engine information to an Excel or comma separated values (.csv) file, or print a list containing all the vehicle and engine information you choose. From the "Print or Export Data" page, select [Export Data].

|            |                          |                        |                                   |                                     |                       |                         | Print or Exp                        | oort Data pa             | ge              |                               |                  |         |                   |                 |              |        |                  |               |                 |               |                 |
|------------|--------------------------|------------------------|-----------------------------------|-------------------------------------|-----------------------|-------------------------|-------------------------------------|--------------------------|-----------------|-------------------------------|------------------|---------|-------------------|-----------------|--------------|--------|------------------|---------------|-----------------|---------------|-----------------|
|            |                          | 8                      | Select existing                   | g vehicles & e                      | ngines                |                         | ▼ Disp                              | olay Data                | E               | xport Dat                     | a (in E)         | cel / c | sv file forma     | t)              |              |        |                  |               |                 |               |                 |
|            |                          |                        |                                   | Sh                                  | ow Pag                | e 1                     | 🚽 (200 rows                         | per page)                | Sho             | w All Rov                     | vs               |         |                   |                 |              |        |                  |               |                 |               |                 |
|            |                          |                        |                                   |                                     | Dis                   | play St                 | Immary Field                        | s Di                     | splay All Fie   | elds                          |                  |         |                   |                 |              |        |                  |               |                 |               |                 |
| The<br>Two | red fields<br>engine vel | are mis<br>nicles will | sing informatio<br>display 2 rows | on fields. Pleas<br>s with the same | e provid<br>e vehicle | e the mi<br>information | issing informa<br>ation but differe | tion.<br>ent engine info | mation.         | 5                             |                  |         |                   |                 |              |        |                  |               |                 |               |                 |
|            |                          |                        |                                   |                                     |                       | Vet                     | nicle Informati                     | on                       |                 |                               |                  |         |                   |                 |              |        |                  |               |                 | Engine In     | formatio        |
| Lin<br>#   | e EIN                    | Veh<br>Serial #        | Your<br>Veh Veh Type<br>#         | Veh<br>Manufacturei                 | Veh<br>Model          | Veh<br>MY               | Veh<br>Purchase                     | Veh Inservice            | Designate<br>As | Received<br>Public<br>Funding | Awaiting<br>Sale | Loan    | Two-Engine<br>Veh | Eng<br>Serial # | Eng Manufact | urer M | ing Er<br>odel M | ig En<br>Y HF | g Eng<br>P Tier | Eng Family    | Eng<br>Displace |
| 1          | YE6Y89                   | 111111                 | 1A Bore/Dril<br>Rigs              | A&L                                 | 445D                  | 2008                    | 2013-07-10                          | 2013-07-10               | Agriculture     | No                            | No               | No      | No                | 45678934        | CATERPILLAR, | INC.IS | 85.720           | 08 15         | 0 ТЗ            | 8CPXL04.5LAAD | 4.5             |
|            |                          |                        |                                   |                                     | B                     | ack to                  | Top   All Al                        | RB Contacts              | A-Z Inde        | ×                             |                  |         |                   |                 |              |        |                  |               |                 |               |                 |

2. A pop-up message appears asking whether or not you would like to open or save the file. The pop-up message may vary depending on the web browser that you are using. Select [Open] or [Save] for Internet Explorer and select [OK] if using Mozilla Firefox as shown below.

| Do you want to open or save doors_108323_data_20150703.csv from ssl.arb.ca.gov? | Open | Save | • | Cancel | ] × |
|---------------------------------------------------------------------------------|------|------|---|--------|-----|

Internet Explorer

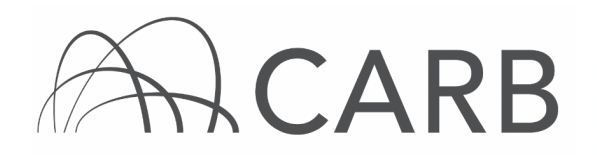

|                              | Opening doors_49178_data_20130711.csv                          |                                       |
|------------------------------|----------------------------------------------------------------|---------------------------------------|
|                              | You have chosen to open:                                       | Export Data (                         |
|                              | 🔊 doors_49178_data_20130711.csv                                |                                       |
|                              | which is a: Microsoft Excel Comma Separated Values File        | Show All Rows                         |
|                              | from: http://doors.arb.ca.gov                                  | Il Fields                             |
|                              | What should Firefox do with this file?                         |                                       |
| The <b>red fields</b> are mi | Open with Microsoft Excel (default)                            | 9178                                  |
| Two-engine vehicles wi       |                                                                | -                                     |
| Line EIN Veh<br># Serial #   | Do this <u>a</u> utomatically for files like this from now on. | nate Received<br>Public<br>Funding Se |
| 1 YE6Y89 111111              |                                                                | ure No N                              |
|                              | Cancel                                                         | Index                                 |
|                              | Mozilla Firefox                                                |                                       |

3. To print, select [File], then [Print] on the exported file. You may need to adjust your page layout once your DOORS information is exported to ensure your data fits on the page. All vehicle and engine information will be exported, regardless of the current display setting.

For more information on reporting, refer to our DOORS user guides, which are available in the Off-Road Zone at <u>www.arb.ca.gov/offroadzone.</u>

If you require additional assistance or information, contact the DOORS hotline at (877) 59DOORS (877-593-6677), or doors@arb.ca.gov.